# SISTEM PENGURUSAN KAUNSELING

Psychological & Counselling System (PsyCare)

## MANUAL PENGGUNA ~ Peranan Klien ~

Sebarang bahagian daripada manual ini adalah dilarang untuk disalin, diedarkan atau diserahkan dalam bentuk apa jua sama ada elektronik, mekanikal, fotokopi, merekod dan sebagainya atau disimpan di dalam pangkalan data atau sistem dalam bentuk apa jua tanpa keizinan daripada Universiti Teknologi Malaysia.

### Kandungan

| 1. | Pe   | engenalan                           | 2 |
|----|------|-------------------------------------|---|
| 2. | Lo   | ogin                                | 3 |
| 3. | Da   | ashboard                            | 5 |
| 4. | Pe   | ermohonan                           | 6 |
| а  |      | Borang Temujanji                    | 6 |
| 5. | Pe   | erkhidmatan                         | 9 |
| а  |      | Maklumat Klien                      | 9 |
|    | i.   | Maklumat Peribadi                   | 0 |
|    | ii.  | Maklumat Pengajian / Perkhidmatan 1 | 1 |
|    | iii. | . Maklumat Perkahwinan 1            | 2 |
|    | iv.  | . Sejarah Kesihatan                 | 3 |
|    | v.   | Pengesahan1                         | 4 |
| b  | •    | Perakuan Klien                      | 5 |
| 6. | Ke   | esimpulan1                          | 7 |

#### 1. Pengenalan

Sistem Kaunseling merupakan salah satu modul di bawah sistem utama iaitu Psychological & Counselling System (PsyCare) yang dibangunkan oleh Pusat Perkhidmatan Psikologi Dan Kaunseling (UTMPeace) dengan kerjasama Jabatan Perkhidmatan Digital (UTMDigital). Ia akan menjadi satu platform pengurusan kaunseling di UTM termasuk proses pendaftaran, permohonan, pengesahan, pemantauan dan pelaporan. Melalui sistem ini, pihak urusetia dan klien akan dapat mencapai semua maklumat yang diperlukan dengan mudah dan terkini selain meningkatkan penyampaian perkhidmatan yang berkesan dan berkualiti.

Manual pengguna ini dirangka bagi memudahkan proses permohonan temujani dan mengemaskini maklumat peribadi yang dibuat oleh klien. Matlamat utama adalah untuk memastikan bahawa setiap kemasukan data memenuhi keperluan seperti yang dikehendaki bagi memastikan sistem beroperasi dengan lancar dan konsisten.

#### 2. Login

|                                                                                                    | Sign In                                                                                                    |
|----------------------------------------------------------------------------------------------------|----------------------------------------------------------------------------------------------------|
|                                                                                                    | UTMID Password Forgot your password? Login                                                                                                    |
|                                                                                                    | Find systems or modules                                                                                                    |
| Systems & Apps<br>List by category<br>☆ Digital Experience ✓<br>✓ Working at UTM ^<br>- UTMHR 10<br>- UTMHR 10<br>- UTMHR 20<br>- UTMFin<br>- MsyAIMS<br>- MsyAIMSFin<br>BTSA<br>- UTMACAD<br>- Digital Care<br>- International Apps<br>- UTM Strategy | News       Latest news       more.         Latest news       more.         Latest news       LOAD IN G         Latest news       Marcon Mediantical Structures         Marcon Mediantical Structures       Nore.         Latest news       Charity more.         Marcon Mediantical Structures       Nore.         Academic Calendar       Nore.         Diploma       Nore.         Bachelor Degree & Post caduate       Nore.         JUMSpace       Nore. |
| UTM KAI<br>BYOD<br>APEL C<br>Dertal & Spectacles<br>Event Management<br>PayHub<br>PsyCare (2)<br>Quality Academic &<br>Assurance System<br>(QAAS)<br>SAWS<br>Staff Movement                                                                            | <section-header><section-header><list-item><list-item><list-item><list-item><list-item><list-item><list-item></list-item></list-item></list-item></list-item></list-item></list-item></list-item></section-header></section-header>                                                                                                    |

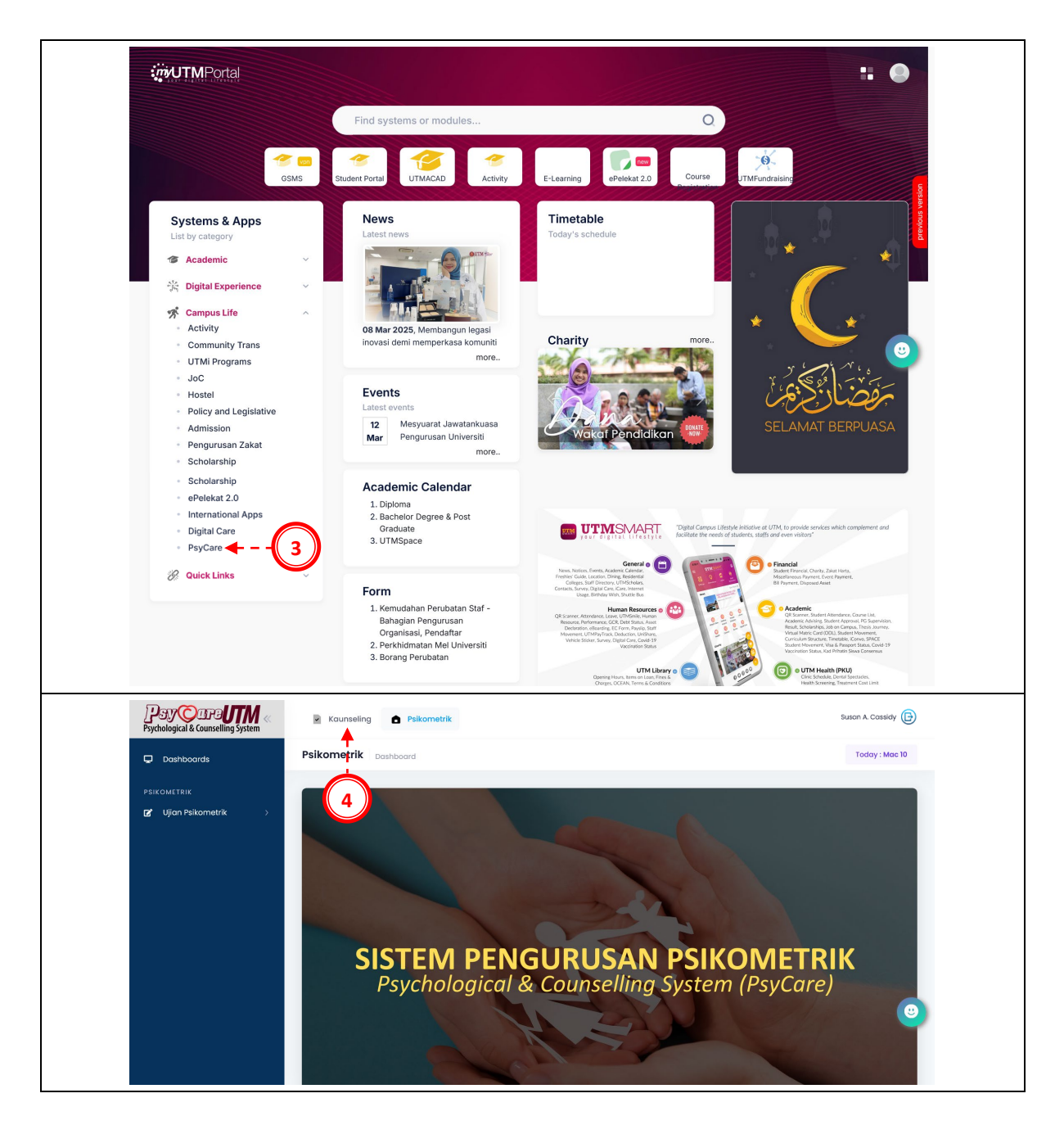

Untuk capai dan login ke dalam sistem, sila ikut arahan berikut:

- 1. Masukkan URL: <u>https://my.utm.my</u> melalui pelayar dan skrin login akan dipaparkan. Masukkan UTMID dan Password pada skrin tersebut. Kemudian klik butang Login.
- 2. Untuk staf, klik pautan Working at UTM > PsyCare pada menu di sebelah kiri.
- 3. Untuk pelajar, klik pautan Campus Life > PsyCare pada menu sebelah kiri.
- 4. Skrin Sistem Pengurusan Psikometrik dipaparkan. Klik pautan Kaunseling pada bahagian atas dan Dashboard Sistem Pengurusan Kaunseling akan dipaparkan.

#### 3. Dashboard

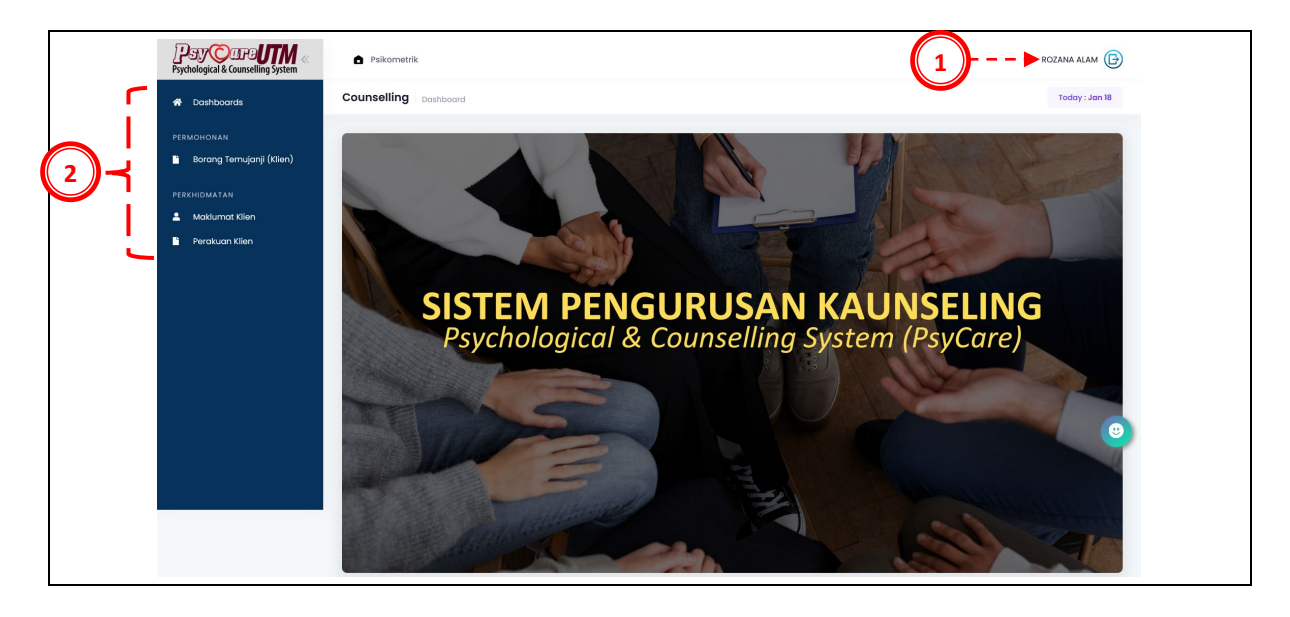

- 1. Pastikan Nama pengguna yang dipaparkan adalah betul.
- 2. Pastikan menu berikut ada dipaparkan:
  - i. Dashboard
  - ii. Pendaftaran
    - Perkhidmatan
    - •
  - iii.

#### 4. Permohonan

#### a. Borang Temujanji

|   | PSY CEPOUTON «<br>Psychological & Counselling System | Psikometrik                   |            |                 |                 |      |            | w            | ayne O. Connolly 🕞     |       |
|---|------------------------------------------------------|-------------------------------|------------|-----------------|-----------------|------|------------|--------------|------------------------|-------|
|   | 希 Dashboards                                         | Permohonan Permohonan Temujar | ji         |                 |                 |      |            |              | Today : Jan 08         |       |
| 1 | PERMOHONAN<br>B Borang Temujanji (Klien)             | E Permohonan Temujanji        |            |                 |                 |      |            |              | *                      |       |
| • | PERKHIDMATAN                                         | No Rujukan Sesi :             | Sila Pilih | ~               |                 |      |            |              |                        |       |
|   | Perakuan Klien                                       | Jenis Temujanji :             | Sila Pilih | ~               | Lokasi          |      | Sila Pilih |              | ~                      |       |
|   |                                                      | Tarikh Temujanji :            |            |                 | Masa Temujanji  |      | Sila Pilih |              | ~                      |       |
|   |                                                      | Klien Id / Nama :             | Sila Pilih |                 | ~               |      |            |              |                        |       |
|   |                                                      |                               |            | 💋 Semul         | a <b>Q</b> Cari |      |            | © Mol        | 🙂<br>non Temujanji 🔶 - | - (2) |
|   |                                                      | Search:                       |            |                 |                 |      |            | Excel        | PDF Print              |       |
|   |                                                      | BIL. NO. RUJUKAN SE           | SI ^       | JENIS TEMUJANJI | TARIKH          | SLOT | MASA       | STATUS HADIR | STATUS                 |       |
|   |                                                      | 10 V Showing no records       |            |                 |                 |      |            |              | $\langle \rangle$      |       |

Untuk membuat permohonan temujanji, sila ikut arahan berikut:

- 1. Klik pautan Permohonan > Borang Temujanji pada menu di sebelah kiri.
- 2. Klik butang Mohon Temujanji dan skrin borang permohonan dipaparkan.

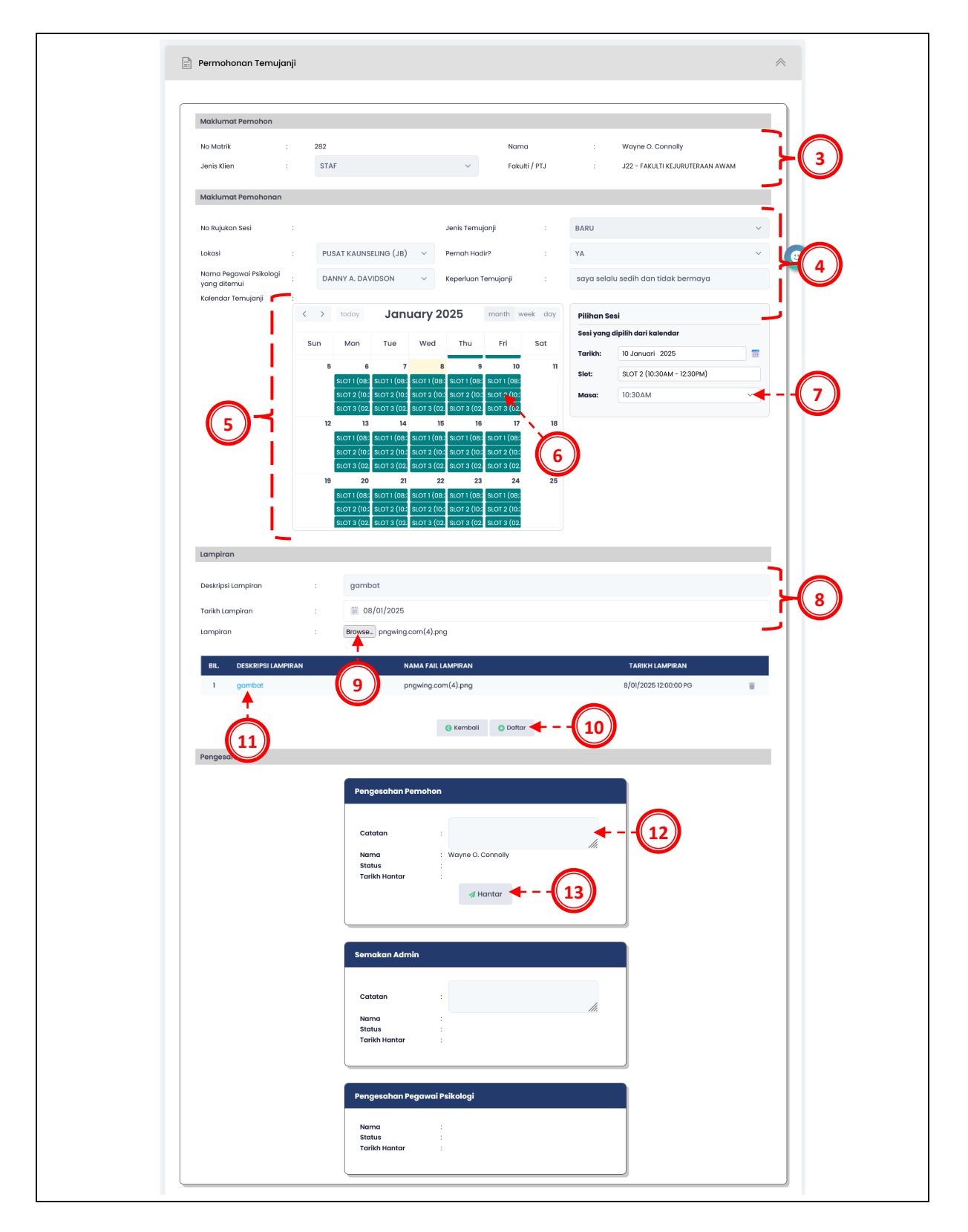

- 3. Semak maklumat klien yang dipaparkan.
- 4. Masukkan maklumat temujanji pada medan yang disediakan.
- 5. Jadual temujanji akan dijana secara rawak berdasarkan kekosongan PPsi pada kalendar.
- 6. Pilih slot pada kalendar dengan klik pada bahagian bewarna Hijau.

- 7. Tarikh dan slot yang dipilih dipaparkan pada bahagian kanan. Pilih Masa temujanji berdasarkan slot yang dipilih.
- 8. Masukkan maklumat lampiran pada medan yang disediakan.
- 9. Untuk pilih fail dari *local hardisk,* klik butang *Browse* dan pilih fail dalam format \*.pdf atau \*.jpg sahaja.
- 10. Klik butang Simpan.
- 11. Fail yang telah dimuatnaik dipaparkan pada senarai. Klik pada pautan nama fail lampiran untuk papar semula lampiran tersebut.
- 12. Masukkan Catatan pada medan yang disediakan.
- 13. Klik butang Hantar untuk menghantar borang temujanji.

#### 5. Perkhidmatan

#### a. Maklumat Klien

| Psychological & Cou | Typee CZANA ALAM (B)                                                                    |          |
|---------------------|-----------------------------------------------------------------------------------------|----------|
| A Dashboards        | Perkhidmoton Mathumat Perbodi Kien Today: Dis 11                                        |          |
| PERMOHONAN          | Klien) 🗄 Maklumat Peribadi Klien 😞                                                      |          |
|                     | Cation                                                                                  |          |
| Perakuan Ki         | Namo/NoAdtrik/ NoAvkirja : No.Rujukan Fail :                                            |          |
|                     | Jenis Permohonan :Sila Pilih Status Kien :Sila Pilih                                    |          |
|                     | Lokasi :Sila Pilih v Kotegori Kien :Sila Pilih v                                        |          |
|                     | 🖉 Semula 🔍 Carl                                                                         |          |
|                     | Corian Keseluuhan:<br>Excel PDF Print                                                   |          |
|                     | BIL NAMA KUEN ~ KATEGORI KUEN JENIS PERMOHONAN LOKASI NO. RUJUKAN FAIL STATUS           |          |
|                     | I ROZANA ALAM (MEEHOOD) PELAJAR WALK-IN PUSAT KAUNBELING (JB) WJB/2024(00003 AKTF 👥 🗲 🗕 | <b>2</b> |

Untuk memaparkan atau mengemaskini Maklumat Klien, sila ikut arahan berikut:

- 1. Klik pautan Perkhidmatan > Maklumat Klien pada menu di sebelah kiri.
- 2. Nama klien dipaparkan pada skrin. Klik butang Tindakan dan skrin Maklumat Klien akan dipaparkan.

#### i. Maklumat Peribadi

| Jenis Klien             | : | PELAJAR      |   |                        |   |                      |
|-------------------------|---|--------------|---|------------------------|---|----------------------|
| Maklumat Peribadi       |   |              |   |                        |   |                      |
| No. Matrik Pelaiar      |   | MKE191009    |   | Nama Pelaiar           |   | ROZANA ALAM          |
| No. KP / Passport       |   | 201908F10370 |   | Jantina                | : | PEREMPUAN            |
| Tarikh Lahir            | : | 18 OGOS 1996 |   | Umur                   | : | N/A                  |
| Status Berkahwin        | : | BUJANG       |   | Warganegara            | : | LAIN-LAIN            |
| Agama                   | : | ISLAM        |   | Keturunan              | : | KAUM BUKAN WAR. MSIA |
| Maklumat Alamat         |   |              |   |                        |   |                      |
| Alamat Tetap            | : |              |   | Alamat Semasa          | : |                      |
| No. Tel. (HP)           | : |              |   | Email                  | : |                      |
| Maklumat Keluarga       |   |              |   |                        |   |                      |
| Nama Waris (1)          | : |              |   | Nama Waris (2)         | : |                      |
| Hubungan Waris (1)      | : | Sila Pilih   | ~ | Hubungan Waris (2)     | : | Sila Pilih           |
| No. Tel. Waris (1)      | : |              |   | No. Tel. Waris (2)     | : |                      |
| Bil adik-beradik        | : |              |   | Anak ke                | : |                      |
| Pekerjaan Ibu / Penjaga | : |              |   | Pekerja Bapa / Penjaga | : |                      |
| Maklumat Lain           |   |              |   |                        |   |                      |
| Jonis Sakalah           |   | Sila Pilib   | ~ | Jenis Residensi        |   | Sila Pilih           |

Untuk mengemaskini Maklumat Peribadi, sila ikut arahan berikut:

- 1. Klik tab Maklumat Peribadi.
- 2. Masukkan maklumat Keluarga dan Lain-lain pada medan yang disediakan.
- 3. Kemudian klik butang Simpan.

#### ii. Maklumat Pengajian / Perkhidmatan

| Maklumat Pengajian    |       |                  |          |                 |        |                                                       |
|-----------------------|-------|------------------|----------|-----------------|--------|-------------------------------------------------------|
| Peringkat Pengajian   | :     | SARJANA MUDA     | Nama     | rogram          | :      | SARJANA MUDA PERAKAUNAN                               |
| Kampus                | :     | JB               | Fakulti  |                 | :      | 5500 - SEKOLAH PERNIAGAAN ANTARABANGSA AZMA<br>HASHIM |
| Status Pelajar        |       | AKTIF            | Sesi / S | emester         |        | 202320242                                             |
| Tahun Pengajian       | :     | 3                | Bilango  | in Semester     | :      | 6                                                     |
| CPA / GPA             |       | 3.86             | Email (  | Rasmi)          | :      | DHARV@officialmail.com                                |
| Nama Penaja           |       | SELF SPONSOR     | Jumlał   | Hutang          |        | 33800                                                 |
| Nama Penasihat Akadem | nik : | DIANNE O. NORMAN | No. Tel. | Penasihat Akade | emik : | 075531590                                             |
|                       |       |                  | Kombali  |                 |        |                                                       |

Jika pelajar, untuk memaparkan Maklumat Pengajian, sila ikut arahan berikut:

- 1. Klik tab Maklumat Pengajian.
- 2. Semak maklumat pengajian yang dipaparkan. Maklumat tersebut ditarik dari Sistem MyAIMS.

| Jawatan : PENSYARAH KANAN (DS52) Kategori Staf : SSM - KUMPULAN PENGURUSAN DAN<br>PROFESIONAL<br>PTJ : J220500 - JABATAN STRUKTUR DAN BAHAN Status Lantikan : TETAP<br>Tarikh Masuk UTM : 24 FEBRUARI 1989 Tempoh Perkhidmatan : 35 TAHUN 10 BULAN<br>vo. Tel. (Pejabat) : 075531764 Email (Rosmi) : AKTIF                                                                                                    | Maklumat Borkhid   | matan |                                      |                     |     |                                              |
|----------------------------------------------------------------------------------------------------|--------------------|-------|--------------------------------------|---------------------|-----|----------------------------------------------|
| Jawatan         PENSYARAH KANAN (DS52)         Kategori Staf         SSM - KUMPULAN PENGURUSAN DAN<br>PROFESIONAL           vTJ         :         J220500 - JABATAN STRUKTUR DAN BAHAN         Status Lantikan         :         TETAP           farikh Masuk UTM         :         J240500 - JABATAN STRUKTUR DAN BAHAN         Status Lantikan         :         TETAP           rarikh Masuk UTM         :         J25531764         Tempoh Perkhidmatan :         3 STAHUN 10 BULAN | Makiumat Perkhia   | matan |                                      |                     |     |                                              |
| PTJ         :         J220500 - JABATAN STRUKTUR DAN BAHAN         Status Lantikan         :         TETAP           Tarikh Masuk UTM         :         24 FEBRUARI 1989         Tempoh Perkhidmatan :         35 TAHUN 10 BULAN           vo. Tel. (Pejabat)         :         075531764         Email (Rasmi)         :         AKTIF                                                                                                    | Jawatan            | :     | PENSYARAH KANAN (DS52)               | Kategori Staf       | :   | SSM - KUMPULAN PENGURUSAN DAN<br>PROFESIONAL |
| Tarikh Masuk UTM         :         24 FEBRUARI 1989         Tempoh Perkhidmatan         :         35 TAHUN 10 BULAN           No. Tel. (Pejabat)         :         075531764         Email (Rasmi)         :         AKTIF                                                                                                    | PTJ                | :     | J220500 - JABATAN STRUKTUR DAN BAHAN | Status Lantikan     | :   | TETAP                                        |
| No. Tel. (Pejabat) : 075531784 Email (Rasmi) : AKTIF                                                                                                    | Tarikh Masuk UTM   | :     | 24 FEBRUARI 1989                     | Tempoh Perkhidmatar | n : | 35 TAHUN 10 BULAN                            |
|                                                                                                    | No. Tel. (Pejabat) | :     | 075531764                            | Email (Rasmi)       | :   | AKTIF                                        |

Jika staf, untuk memaparkan Maklumat Perkhidmatan, sila ikut arahan berikut:

- 3. Klik tab Maklumat Perkhidmatan.
- 4. Semak maklumat perkhidmatan yang dipaparkan. Maklumat tersebut ditarik dari Sistem UTMHR.

#### iii. Maklumat Perkahwinan

| Maklumat Per     | kahwinan      |                   |                                        |               |               |
|------------------|---------------|-------------------|----------------------------------------|---------------|---------------|
| BIL ^            | NAMA PASANGAN | HUBUNGAN          | PEKERJAAN PASANGAN                     | TARIKH KAHWIN | BILANGAN ANAK |
| No data availabl | e in table    |                   |                                        |               |               |
| Showing no reco  | rds           |                   |                                        |               | -             |
|                  |               |                   |                                        |               |               |
| No. KP / Passpo  | rt Pasangan 🗄 |                   | Nama Pasangan                          |               |               |
| Hubungan         | :             | Sila Pilih        | <ul> <li>Pekerjaan Pasangan</li> </ul> | :Sila Pilih   | ~             |
| Tarikh Perkahw   | inan :        | Pilib Tarikb Mula | Bilangan Anak /                        |               |               |

Jika pelajar, untuk masukkan maklumat perkahwinan, sila ikut arahan berikut:

- 1. Klik tab Maklumat Perkahwinan.
- 2. Masukkan maklumat pasangan dan anak pada medan yang disediakan.
- 3. Kemudian klik butang Simpan.

| Maklumat Perkahwinan        |          |                    |               |               |
|-----------------------------|----------|--------------------|---------------|---------------|
|                             |          |                    |               |               |
| BIL ^ NAMA PASANGAN         | HUBUNGAN | PEKERJAAN PASANGAN | TARIKH KAHWIN | BILANGAN ANAK |
| 1 KRISTEN H. SHERMAN        | ISTERI   | KERAJAAN           | 07 JUN 1992   | 1             |
| Showing 1 to 1 of 1 records |          |                    |               |               |

Jika staf, untuk memaparkan maklumat perkahwinan, sila ikut arahan berikut:

- 4. Klik tab Maklumat Perkahwinan.
- 5. Semak maklumat pasangan dan anak yang dipaparkan. Maklumat tersebut ditarik dari Sistem UTMHR.

#### iv. Sejarah Kesihatan

| Sejarah Kesihatan Mental & Kesihatan Fizikal                                       |   |                                                                                                    |
|------------------------------------------------------------------------------------|---|----------------------------------------------------------------------------------------------------|
| Deskripsi Soalan                                                                   |   | Jawapan                                                                                                    |
| 1 Pernahkah anda menghadiri sesi kaunseling sebelum ini?                           | : | Sila Pilih V                                                                                                    |
| 2 Jika jawapan No. 1 adalah YA,                                                    | : |                                                                                                    |
| 2.1 Bilakah anda menghadiri sesi kaunseling tersebut?                              |   | 🛐 Pilih Tarikh                                                                                                    |
| 2.2 Dari mana anda mendapatkan khidmat kaunseling?                                 | : | Sila Pilih 🗸                                                                                                    |
| 3 Adakah anda masih mengikuti sesi kaunseling?                                     |   | Sila Pilih 🗸                                                                                                    |
| 4 Adakah anda pernah didiagnos psikiatri?                                          | : | Sila Pilih 🗸                                                                                                    |
| 5 Jika jawapan No. 4 adalah YA,                                                    |   |                                                                                                    |
| 5.1 Bilakah anda berjumpa psikiatri?                                               | : | 📷 Pilih Tarikh                                                                                                    |
| 5.2 Adakah anda masih mempunyai temujanji dengan psikiatri?                        |   | Sila Pilih 🗸                                                                                                    |
| 6 Adakah anda pernah / sedang mengambil ubat yang dipreskripsi oleh psikiatri?     | : | Sila Pilih 🗸                                                                                                    |
| 7 Jika YA, sila namakan jenis ubatan tersebut.                                     | : |                                                                                                    |
| 8 Sila namakan diagnosis yang diberikan oleh psikiatri.                            |   |                                                                                                    |
| 9. Mempunyai selarah keluaraa yana didiaanos menahadapi sebarana masalah kesihatan |   |                                                                                                    |
| mental?                                                                            |   | Sila Pilih V                                                                                                    |
| 10 Pernah atau sedang mengambil/menghisap/menghidu mana-mana daripada berikut?     |   | □oam<br>□oppum / ganja / syabu / pil peransang / sebarang jenis dadah<br>□orokok<br>□eberarangan jenis arak<br>□vape                                                                                                    |
| 11 Mempunyai sejarah keluarga yang menghidapi sebarang masalah kesihatan fizikal?  | : | Sila Pilih 🗸                                                                                                    |
| 12 Jika YA, odokah terdapat seperti dalam senarai?                                 | : | ANEMIA<br>D-SRID<br>SeeD<br>D-SRID<br>D-F0-ATTIS<br>D-F0-ATTIS |
| 13 Anda menghadapi masalah kesihatan fizikal?                                      | : | Sila Pilih 🗸                                                                                                    |
| 14 Jika YA, adakah terdapat seperti dalam senarai di bawah?                        | : | DANEMIA DSNAA DSNAA DSNAA DSNAA DSNAA DSNAA SCHUTS NEARSIR NEVENS MIGRAIN / VERTIGO MIGRAIN / VERTIGO PHYJAKIT SEKSUAL BERJANOKIT (CTH: SIFUS, GONOREA, KLAMIDIA, HIV / AIDS) PHYJAKIT SEKSUAL BERJANOKIT (CTH: SIFUS, GONOREA, KLAMIDIA, HIV / AIDS) PHYJAKITAKANOKIT (CTH: SIFUS, GONOREA, KLAMIDIA, HIV / AIDS) PHYJAKIT SE                                                                                                    |
| Showing I to 18 of 18 records                                                      |   | Litonsiutis<br>□Tuberkulosis (TIBI)                                                                                                    |

Untuk masukkan maklumat sejarah kesihatan, sila ikut arahan berikut:

- 1. Klik tab Sejarah Kesihatan.
- 2. Masukkan maklumat sejarah kesihatan pada medan yang disediakan.
- 3. Kemudian klik butang Simpan.

#### v. Pengesahan

| Maklumat Peribadi Maklumat Penge | ajian Maklumat Perkahwinan Sejar 1 Pergenation                                                                                                    |
|----------------------------------|----------------------------------------------------------------------------------------------------|
| 2 - Pengesahan                   | klumat yang diberikan di atas adalah BENAR dan TANPA SEBARANG UNSUR PAKSAAN DAN TEKANAN.<br>ke atas sebarang kerasakan, kecederaan, kerugian atau kesilapan yang berlaku dalam perkhidmatan akibat maklumat yang salah diberikan. |
|                                  | Pengesahan Klien                                                                                                    |
|                                  | Nama : ROZANA ALAM<br>Status :<br>Tarikh Hantar :<br>A Hantar 3                                                                                                    |
|                                  | @ Kembali                                                                                                    |

Untuk membuat pengesahan bagi Maklumat Klien, sila ikut arahan berikut:

- 1. Klik tab Pengesahan.
- 2. Klik *Checkbox* dan baca perakuan yang dipaparkan.
- 3. Kemudian klik butang Hantar.

#### b. Perakuan Klien

| Psychological & Courselling System     | Psikometrik                         |               |                  |                                   |                  | ROZANA ALAM     |  |
|----------------------------------------|-------------------------------------|---------------|------------------|-----------------------------------|------------------|-----------------|--|
| or Dashboards                          | Perkhidmatan Perakuan Klien         |               |                  |                                   |                  | Today : Dis 31  |  |
| PESMOHONAN<br>Borang Temujanji (Kilen) | 🗮 Perakuan Klien                    |               |                  |                                   |                  | *               |  |
| PERKHIDMATAN                           | Carian                              |               |                  |                                   |                  |                 |  |
|                                        | Nama/No.Matrik/ No.Pekerja<br>Klien |               |                  | No.Rujukan Fall :                 |                  |                 |  |
|                                        | Jenis Permohonan :                  | Sila Pilih    | ~                | Status Klien :Sila                | Pilih            | ~               |  |
|                                        | Lokasi :                            | Sila Pilih    | ~                | Kategori Klien :Sila              | Pilih            | ~               |  |
|                                        |                                     |               | 🖉 Semula         | Q, Carl                           |                  |                 |  |
|                                        | Carlan Keseluruhan:                 |               |                  |                                   |                  | Excel PDF Print |  |
|                                        | BIL. NAMA KUEN ~                    | KATEGORI KUEN | JENIS PERMOHONAN | LOKASI<br>PLISAT KALINSELING (JB) | NO. RUJUKAN FAIL | STATUS          |  |
|                                        | 10 V Showing 1 to 1 of 1 records    | FLORIDA       | - Cost IN        | , our reconcello (40)             |                  |                 |  |

Untuk membuat pengesahan Perakuan Klien, sila ikut arahan berikut:

- 1. Klik pautan Perkhidmatan > Perakuan Klien pada menu di sebelah kiri.
- 2. Nama klien dipaparkan pada skrin. Klik butang Tindakan dan skrin Perakuan Klien akan dipaparkan.

| Maklumat Fail                                    |                                                                                                    |                                                                                                    |                                                                                                    |                                                                                                    |                                                                                                    |                                                                |   |
|--------------------------------------------------|----------------------------------------------------------------------------------------------------|----------------------------------------------------------------------------------------------------|----------------------------------------------------------------------------------------------------|----------------------------------------------------------------------------------------------------|----------------------------------------------------------------------------------------------------|----------------------------------------------------------------|---|
| No Rujukan                                       | : WJB/21                                                                                                    | 024/00003                                                                                                    |                                                                                                    | Jenis Permohonan :                                                                                                    | WALK-IN                                                                                                    | ~                                                              |   |
| Lokasi                                           | : PUS                                                                                                    | AT KAUNSELING (JB)                                                                                                    | ~                                                                                                    | Pegawai Psikologi :                                                                                                    | ALLAN A. MARSH                                                                                                    | ~                                                              |   |
| Keperluan Temujanji                              | : KLIE                                                                                                    | EN MEMERLUKAN BANTUAN SESI H                                                                                                    | KAUNSELING BERKA                                                                                                | AITAN KEWANGAN DAN KELUARGA                                                                                                    |                                                                                                    | 11.                                                            |   |
| Pernah Hadir?                                    | : TIDA                                                                                                    | ĸ                                                                                                    | ~                                                                                                    | Status                                                                                                    | AKTIF                                                                                                    | ~                                                              |   |
|                                                  |                                                                                                    |                                                                                                    |                                                                                                    |                                                                                                    |                                                                                                    |                                                                |   |
| Perakuan Klien                                   |                                                                                                    |                                                                                                    |                                                                                                    |                                                                                                    |                                                                                                    |                                                                |   |
|                                                  | BUT                                                                                                    | KONTRAK PERA<br>KAUNSELOR 199                                                                                                    | KUAN TERMAKLUM D.<br>18, KOD ETIKA KAUNS                                                                        | DAN PELEPASAN LIABILITI (AKTA<br>SELOR 2011)                                                                                                    | B.HEPA.PPPK.05/0                                                                                                    | 1(02)                                                          |   |
|                                                  | UNIVERSITI TEXACCO                                                                                                    | GI MALAYEA PUSAT PERKHID                                                                                                    | MATAN PSIKOLOGI DA                                                                                              | AN KAUNSELING UTM                                                                                                    | SULIT                                                                                                    |                                                                |   |
| 1. PENGE<br>Borang<br>dan Ka<br>Pegaw<br>UTMJB   | ENALAN<br>g Pemberitahuan Persetu<br>aunseling UTM serta Unit<br>ai Psikologi Pusat Perkhi<br>s.                                                                          | ijuan Termaklum dan Pelepasan Liabiliti<br>Kaunseling Staf, Jabatan Pendaftar UT<br>idmatan Psikologi dan Kaunseling UTM i                                                                                                    | ini bertujuan untuk me<br>MJB. Ia juga bertujuan<br>(merangkumi Seksyen F                                       | mberi maklumat penting berkaitan amala<br>untuk menjelaskan mengenai terma hub<br>Perkhidmatan Psikologi dan Kaunseling L                                                                                                    | n, polisi dan prosedur Pusat Perkh<br>ungan terapeutik diantara kilen da<br>JTMKL) dan Unit Kaunseling Staf, J                                           | iidmatan Psikologi<br>an Kaunselor atau<br>Jabatan Pendaftar   |   |
| 2. HUBU<br>Sesi bi<br>kemahi<br>dengan<br>201900 | NGAN ANTARA KAUNSE<br>imbingan, kaunseling, ko<br>iran dan bantuan dan d<br>n klien (iaitu, invidu yang<br>3F10370. Keberatan tan                                         | ELOR ATAU PEGAWAI PSIKOLOGI DAN<br>onsultasi dan psikoterapi merupakan pr<br>alam hal ini merujuk kepada Kaunselor<br>n memerlukan bantuan dan kemahiran in<br>aunginumk dalam angi                                                           | KLIEN<br>roses hubungan intera<br>r atau Pegawai Psikolo<br>Kaunselor) dan dalam I<br>peikoterani tertetak di s | iksi dua hala di antara Kaunselor atau F<br>ggi UTM) seperti yang bernama <u>ALLAN A</u><br>hal ini merujuk kepada kilen seperti yang<br>atas hahu kilen angar proces himbingan k                                             | Pegawai Psikologi (iaitu, individu y<br>A <u>MARSH</u> dan no. kad pengenala<br>) bernama <u>ROZANA ALAM</u> dan no<br>aunselino dan psikoterani danat m | yang menawarkan<br>in <u>870530015478</u><br>i. kad pengenalan | 1 |
| yang d                                           | itetapkan dari awal sesi,                                                                                                    | ngunggawab dalam sesi kadi seling dan manakala Kaunselor dan Pegawai Psiko                                                                                                    | ologi membimbing klien                                                                                          | untuk memperoleh celik akal ke arah per                                                                                                    | ncapaian matlamat tersebut.                                                                                                    | encapai matlamat                                               |   |
| , ang a                                          | aunselor atau Pegawai Tau<br>aunselor atau Pegawai Tau<br>pihak UTM atau pihak be<br>Ditan<br>Nam<br>Nam<br>Na Ki<br>Stati                                                | gungawa usani sexikainseing uan<br>manakata Kaunsein dan Pegawai Psiko<br>Psikobogi berhak untuk menakturikan ba<br>rikuasa atau kedua-duanya sekal.<br>datangan oleh:<br>= ROZANA ALAM<br>p : 201908F10370<br>= :                            | unkorten kien                                                                                                   | uniuk memperoteh celik akal ke arah per<br>uniuk memperoteh celik akal ke arah per<br>ara di atas yang tertakuk di dalam SYAR<br>Disahkan oleh:<br>Nama Pegawai : ALLANA. MAR<br>Nek Per : 870530015473<br>Serben :           | Art-SYARAT PENGECUALIAN KER                                                                                                    | encapai mallamat                                               |   |
| Nomber De Tankin<br>Perdaan                      | Itetapkan dari awal sesi,<br>Zaunsolor atau Pegawai Fa<br>Dilan<br>UTM atau pinak UTM dau pinak be<br>Dilan<br>Nama<br>Nama<br>Nama<br>Nama<br>Nama<br>Nama<br>Nama<br>Na | gungawa usan sex dan regawa Pake<br>manakata Kaunsebr dan Pegawa Pake<br>Sakabagi berhak untuk memaklumkan be<br>intuasa atau kedua duanya sekat.<br>datangan oleh:<br>a Kiten : ROZANA ALAM<br>p : 201908F10370<br>n : 201908F10370<br>s : : | Januardan (kien kien kien kien kien kien kien kien                                                              | unluk memperokih celik akal ke arah per<br>unluk memperokih celik akal ke arah per<br>ara di atas yang tertakluk di dalam SYAR<br>Disahkan oleh:<br>Nama Pegawai : ALLAN A. MAR<br>ho KP : 87053015478<br>Tarah :<br>Status : | - SH                                                                                                    | encapai mallamat                                               |   |

- 3. Semak maklumat pada perakuan yang dipaparkan.
- 4. Klik butang Pengesahan untuk pengesahan sebagai klien.

#### 6. Kesimpulan

Sistem Kaunseling dibangunkan khusus secara fleksibel bagi membolehkan pengguna (Klien) membuat permohonan temujanji di UTMPeace dan mengemaskini maklumat peribadi secara online. Walau bagaimanapun, pengguna diminta agar mengisi kesemua maklumat yang diperlukan dengan betul, bersistematik dan mengikut prosedur bagi melicinkan operasi Sistem Kaunseling. Sebarang tindakan yang tidak beretika seperti penipuan dan sebagainya amatlah ditegah sama sekali dan sekiranya didapati bersalah pengguna tersebut bakal dikenakan tindakan yang tegas.